# ルーテッドPON 24.1.2のインストール – 単一の VMの実習

内容

はじめに

前提条件

要件

使用するコンボーネント

コンフィギュレーション

仮想マシン

ツール

開想

設置

ネットプラン

パッケージのインストール

按証

サービスの状態の確認

参考資料

## はじめに

このドキュメントでは、ローカルラボでのCisco Routed PON Manager(RPON)ソフトウェアのイ ンストールの段階的検証について説明します。

## 前提条件

### 要件

- Linuxサーバ環境の知識
- Linuxテキストエディタの知識
- Linux $\mathcal{V}-\mathcal{H}$ : openssh-server、net-tools、ntpd

### 使用するコンポーネント

- Linux仮想マシン(VM)
  - 。2 つの vCPU
  - ◎ 8 GBのメモリ
  - ◎ 20 GB以上の空き容量

• Ubuntu 20.04.06 LTS(国内未提供)

このドキュメントの情報は、特定のラボ環境にあるデバイスに基づいて作成されました。このド キュメントで使用するすべてのデバイスは、クリアな(デフォルト)設定で作業を開始していま す。本稼働中のネットワークでは、各コマンドによって起こる可能性がある影響を十分確認して ください。

コンフィギュレーション

仮想マシン

ツール

このドキュメントは、VMがアクセス用に設定され、Ubuntuオペレーティングシステム(OS)がイ ンストールされ、ネットワーク接続が設定され、「要件」に記載されているツールがインストー ルされ、ルーティングされたPONのzipファイルがダウンロードされていることを前提としていま す。簡単に利用できるように、推奨ツールをダウンロードしてインストールするためのUbuntu aptコマンドが用意されています。

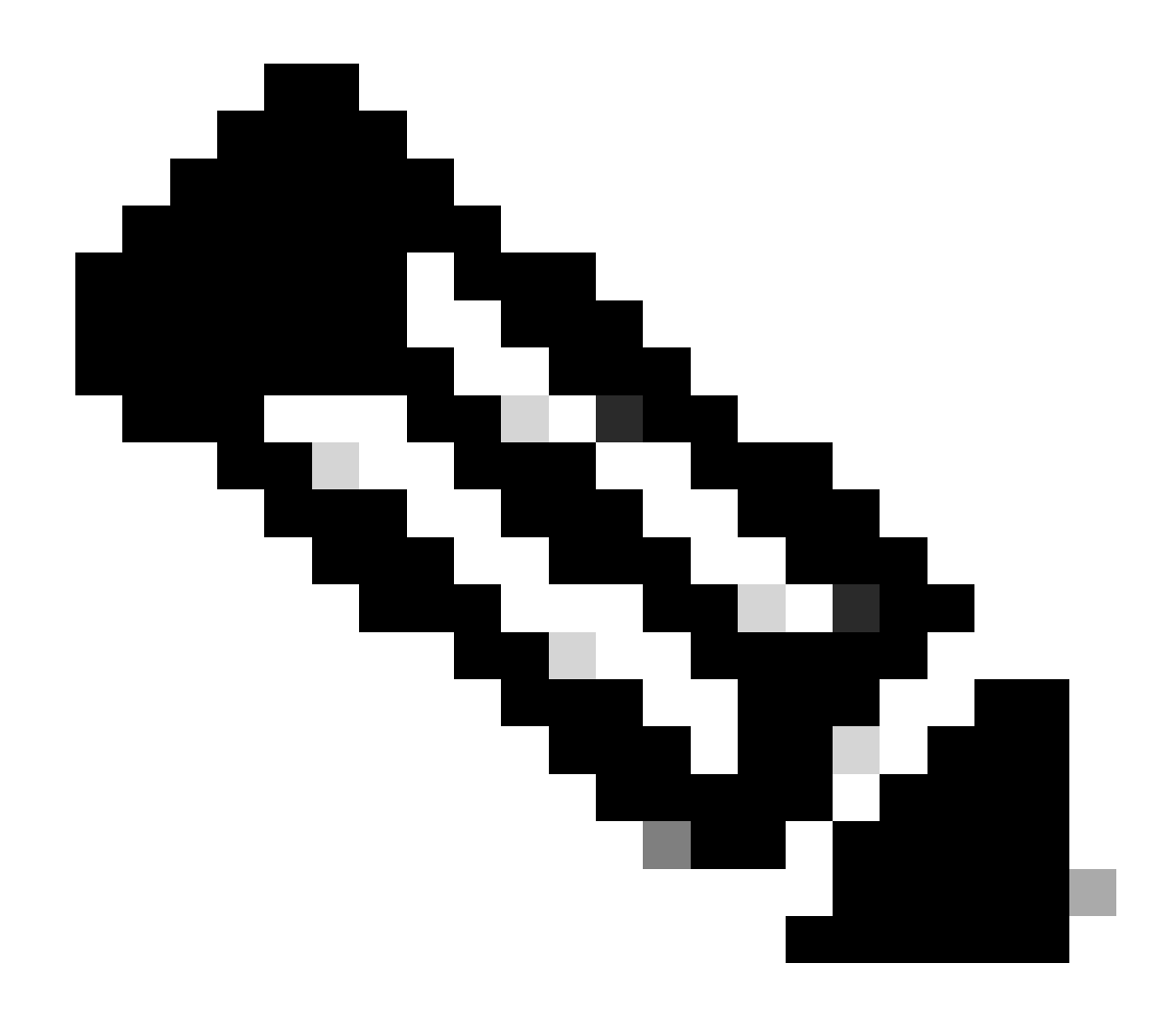

注:<u>ルーテッドPON 24.1.2</u>のダウンロードへのリンクは、<u>こちらから入手でき</u>ます。

sudo apt install net-tools
sudo apt install openssh-server
sudo apt install ntpd

### 開梱

1)インストールディレクトリを作成して、Routed PON 24.1.2 zipファイルを解凍します。

<#root>

rpon@rpon-mgr:~\$

mkdir Routed\_PON\_24\_1\_2

2) Cisco\_Routed\_PON\_24\_1\_2\_Release.zipを割り当てられたディレクトリに解凍します。

```
<#root>
```

rpon@rpon-mgr:~/PON\_Mgr\_24\_1\_2\$

unzip Cisco\_Routed\_PON\_24\_1\_2\_Release.zip

Archive: Cisco\_Routed\_PON\_24\_1\_2\_Release.zip
inflating: PON\_MANAGER\_SIGNED\_CCO/

R4.0.0-Cisco-UB2004-sign.tar.gz

inflating: PON\_MANAGER\_SIGNED\_CCO/

#### README

inflating: PON\_MANAGER\_SIGNED\_CCO/

verify.tar.gz

3)ディレクトリ(cd)を新しく作成したPON\_MANAGER\_SIGNED\_CCOフォルダに変更し、ファイ ルを一覧表示します(ls)。

#### <#root>

rpon@rpon-mgr:~/PON\_Mgr\_24\_1\_2/PON\_MANAGER\_SIGNED\_CCO\$

ls -la

total 29120 drwxrwxr-x 2 rpon rpon 4096 Jun 13 09:26 . drwxrwxr-x 3 rpon rpon 4096 Jun 13 09:26 . -rw-rw-r-- 1 rpon rpon 29792662 Mar 15 05:21

R4.0.0-Cisco-UB2004-sign.tar.gz

-rw-rw-r-- 1 rpon rpon 1966 Mar 15 05:21

README

-rw-rw-r-- 1 rpon rpon 11502 Mar 15 05:21

verify.tar.gz

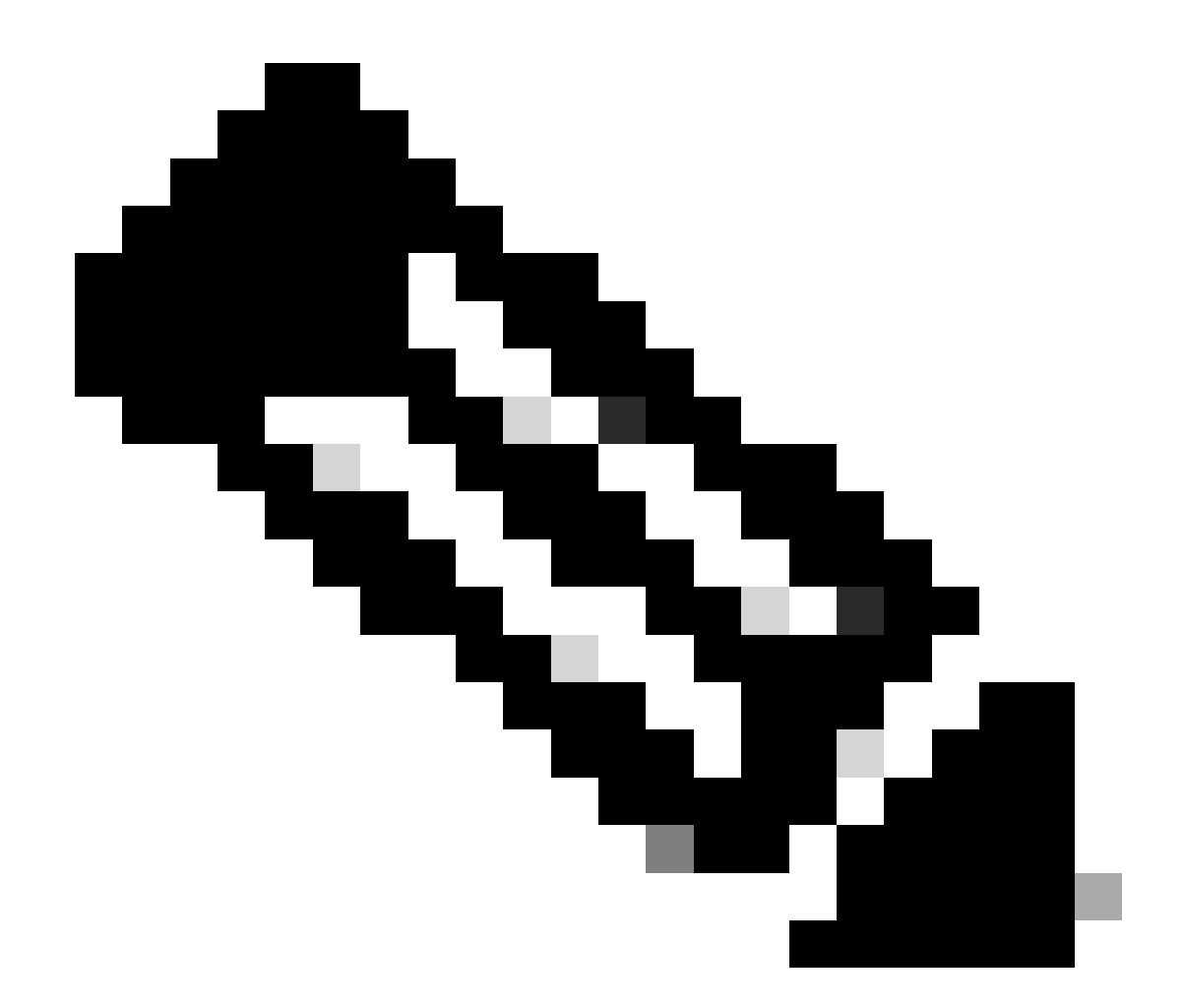

注:上記のREADMEファイルには、ファイルの確認プロセスが説明されています。この インストールのウォークスルーでは、この手順は実行されません。

4) tar -xvf R4.0.0-Cisco-UB2004-sign.tar.gzを使用して、R4.0.0-Cisco-UB2004-sign.tar.gzファイルを解凍します。

<#root>

rpon@rpon-mgr:~/PON\_Mgr\_24\_1\_2/PON\_MANAGER\_SIGNED\_CCO\$

tar -xvf R4.0.0-Cisco-UB2004-sign.tar.gz

R4.0.0-Cisco-UB2004-sign/ R4.0.0-Cisco-UB2004-sign/

R4.0.0-Cisco-UB2004.tar.gz.signature

R4.0.0-Cisco-UB2004-sign/

R4.0.0-Cisco-UB2004.tar.gz

5) R4.0.0-Cisco-UB2004-signディレクトリに移動し、ファイルをリストします。

#### <#root>

rpon@rpon-mgr:~/PON\_Mgr\_24\_1\_2/PON\_MANAGER\_SIGNED\_CCO\$

cd R4.0.0-Cisco-UB2004-sign/

rpon@rpon-mgr:~/PON\_Mgr\_24\_1\_2/PON\_MANAGER\_SIGNED\_CCO/R4.0.0-Cisco-UB2004-sign\$
ls -la

total 29112 drwxr-xr-x 2 rpon rpon 4096 Mar 15 04:51 . drwxrwxr-x 3 rpon rpon 4096 Jun 13 09:26 .. -rw-r--r-- 1 rpon rpon 29796139 Mar 15 04:51

R4.0.0-Cisco-UB2004.tar.gz

-rw-r--r-- 1 rpon rpon 3546 Mar 15 04:51 R4.0.0-Cisco-UB2004.tar.gz.signature

6) untar R4.0.0-Cisco-UB2004-tar.gz(tar -xvf R4.0.0-Cisco-UB2004.tar.gz経由)を実行します。

#### <#root>

rpon@rpon-mgr:~/PON\_Mgr\_24\_1\_2/PON\_MANAGER\_SIGNED\_CCO/R4.0.0-Cisco-UB2004-sign\$
tar -xvf R4.0.0-Cisco-UB2004.tar.gz

---- snipped for brevity -----

7)このディレクトリに、R4.0.0-Cisco-UB2004 CDという新しいディレクトリが作成されます。

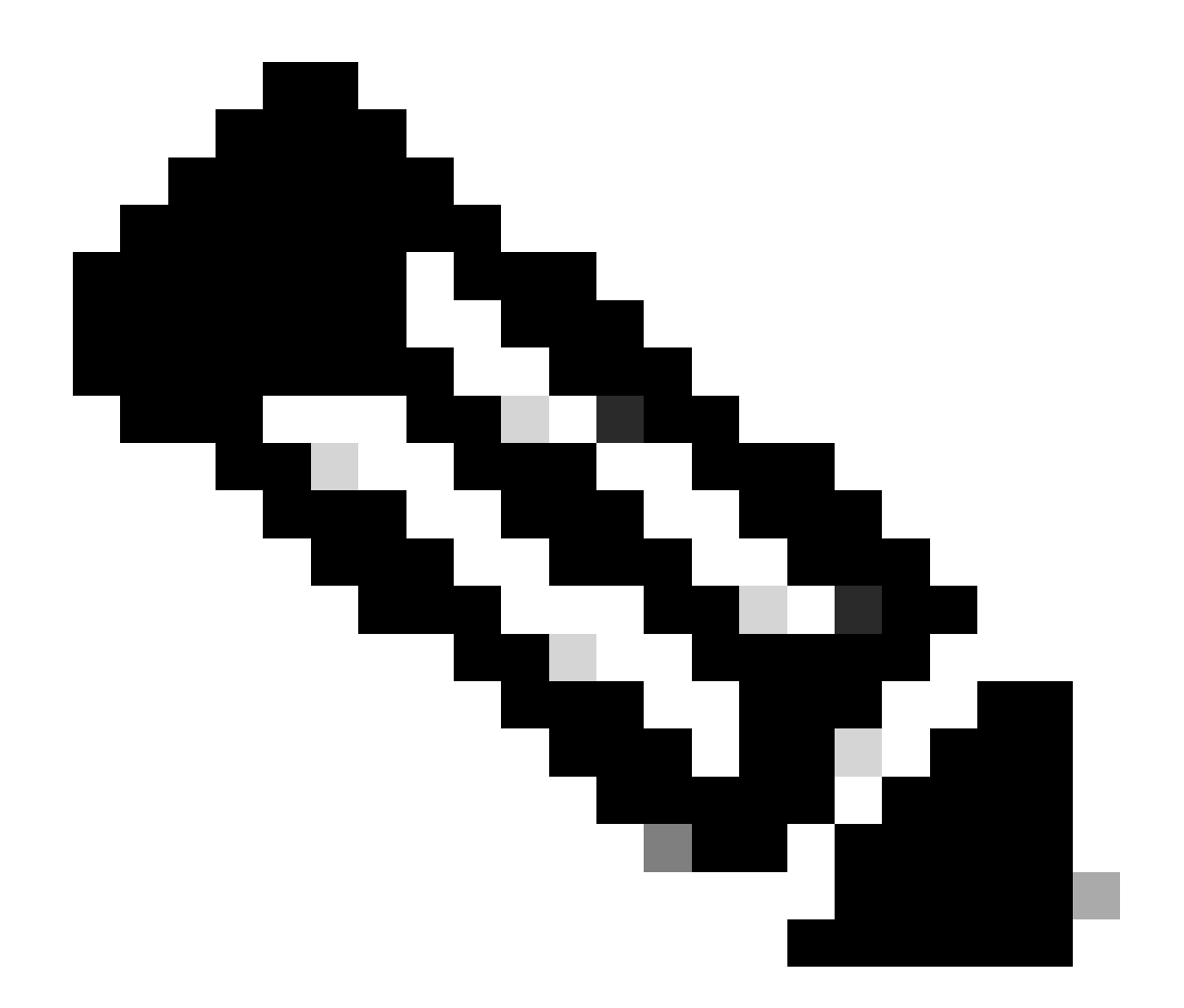

注:ここで、インストール、アンインストール、ステータスの確認、追加のPONコント ローラJSONファイルを行うシェルスクリプトが配置されます。

#### <#root>

rpon@rpon-mgr:~/PON\_Mgr\_24\_1\_2/PON\_MANAGER\_SIGNED\_CCO/R4.0.0-Cisco-UB2004-sign/R4.0.0-Cisco-UB2004\$

ls -la

total 116 drwxr-xr-x 7 rpon rpon 4096 Mar 14 11:11 . drwxr-xr-x 3 rpon rpon 4096 Jun 13 09:26 .. -rw-r--r-- 1 rpon rpon 8196 Mar 14 11:10

.DS\_Store

-rwxr-xr-x 1 rpon rpon 13650 Mar 14 11:10

get-support-info.sh

```
drwxr-xr-x 3 rpon rpon 4096 Mar 14 11:10
grafana_dashboards
-rwxr-xr-x 1 rpon rpon 25392 Mar 14 11:10
install.sh
-rw-r--r-- 1 rpon rpon 1493 Mar 14 11:11
PonCntlInit.json
drwxr-xr-x 2 rpon rpon 4096 Mar 14 11:10
R4.0.0-Firmware
drwxr-xr-x 5 rpon rpon 4096 Mar 14 11:14
R4.0.0-Netconf-UB2004
drwxr-xr-x 6 rpon rpon 4096 Mar 14 11:14
R4.0.0-PonManager-UB2004
-rw-r--r-- 1 rpon rpon 7949 Mar 14 11:11
README.txt
-rwxr-xr-x 1 rpon rpon 2349 Mar 14 11:10
status.sh
drwxr-xr-x 2 rpon rpon 4096 Mar 14 11:10
tools
-rwxr-xr-x 1 rpon rpon 2245 Mar 14 11:10
uninstall.sh
-rwxr-xr-x 1 rpon rpon 8605 Mar 14 11:11
upgrade.sh
```

設置

インストール手順については、README.txtファイルを参照してください。このインストールで は、新規インストールにオプション2を使用しています。

<#root>

rpon@rpon-mgr:~/PON\_Mgr\_24\_1\_2/PON\_MANAGER\_SIGNED\_CCO/R4.0.0-Cisco-UB2004-sign/R4.0.0-Cisco-UB2004\$

#### cat README.txt

--- snipped for brevity ---Option 2: New Installation \_\_\_\_\_ Step 1 : Verify System Requirements: -----a) Verify system is running ubuntu version 20.04 user@system:~\$ lsb\_release -a No LSB modules are available. Distributor ID: Ubuntu Description: Ubuntu 20.04.3 LTS Release: 20.04 Codename: bionic b) Verify the ethernet interfaces are configured on the ubuntu system 1) Look for your Ethernet Interfaces: "ifconfig" or "ip a". <<< make note of interfaces listed >>> 2) There are multiple ways to configure interfaces on Ubuntu 18.04 and 20.04 3) The simplest way is via Netplan 4) Netplan is located in the /etc/netplan directory 5) There will be a file similar in name to "01-network-manager-all.yaml" 6) Edit this file with your favorite editor such as "nano" or "vi" c) user@system:~\$ sudo nano /etc/netplan/<net-plan-name>.yaml Sample Netplan text <<< Make sure indentation is consistent >>> network: version: 2 renderer: NetworkManager ethernets: eno1: <<< MCMS IP Interface >>> dhcp4: no <<< No DHCP >>> dhcp6: no <<< No DHCP >>> addresses: [172.16.41.5/24] <<< Static IPv4 >>> gateway4: 172.16.41.1 <<< IPv4 default Gateway >>> nameservers: <<< DNS Addresses >>> vlans: <<< Configured VLANs >>> vlan4090: <<< "12EthInterfaceName" VLAN named vlan4090 assigned to PON Controller Interface >>> id: 4090 <<< VLAN number >>> link: eno2 <<< PON Controller Interface >>> d) After finished editing, Save and exit, then enter "netplan apply" to enable new configuration. e) Verify ubuntu system has connectivity to Internet Step 2 : Installation \_\_\_\_\_ a) Run the installation script "install.sh": user@system:<install\_directory>/R4.0.0-UB2004\$ sudo ./install.sh -e <l2EthInterfaceName> This script will do the following:

Install MongoDB

```
· Install MCMS PON Manager

    Install MCMS Netconf Server

· Install PON Controller and UMT Relay (using the Ethernet interface specificed)
Required:
-e <12EthInterfaceName> interface name of L2 port
Optional:
-d <databaseIpAaddress> IP address of MongoDB database
-n <databaseName> MongoDB database name for PON Manager
-m Install only PonManager/MongoDB/NETCONF
-c Install only PonController
defaults:
-d <databaseIpAddress> = 127.0.0.1
-n <databaseName> = tibit_pon_controller
Informational: How to verify all processes are running
 a) Verify MongoDB is running
user@system:~$ sudo systemctl status mongod.service
• mongod.service - MongoDB Database Server
Loaded: loaded (/lib/systemd/system/mongod.service; enabled; vendor preset: enabled)
Active: active (running) since Fri 2019-08-30 11:56:38 PDT; 3 days ago
Main PID: 15035 (mongod)
CGroup: /system.slice/mongod.service
└─15035 /usr/bin/mongod --config /etc/mongod.conf
b) Verify MCMS PON Manager Apache Web Server is running
user@system:~$ sudo systemct1 status apache2.service
• apache2.service - The Apache HTTP Server
Loaded: loaded (/lib/systemd/system/apache2.service; enabled; vendor preset: enabled)
Drop-In: /lib/systemd/system/apache2.service.d
└─apache2-systemd.conf
Active: active (running) since Fri 2019-08-16 15:19:09 PDT; 1 weeks 2 days ago
Process: 2981 ExecReload=/usr/sbin/apachectl graceful (code=exited, status=0/SUCCESS)
Main PID: 8471 (apache2)
```

---- Removed additonal information regarding PON Controller as this is installed in the XR Router so the

### ネットプラン

Linuxテキストファイルエディタ(nano、vi)を使用して、インストールフォルダのREADME.txtに 記載されているテンプレートを使用して、/etc/netplan/ディレクトリにあるYAMLファイルを編集 します。ネットワークとVMに固有のIP情報を入力します。

#### <#root>

rpon@rpon-mgr:~/PON-mgr-24.1.2/PON\_MANAGER\_SIGNED\_CCO/R4.0.0-Cisco-UB2004-sign/R4.0.0-Cisco-UB2004\$

sudo nano /etc/netplan/01-network-manager-all.yaml

```
network:
version: 2
 renderer: NetworkManager
network:
 ethernets:
   ens192:
<- This VM's network adapter is ensl92. If the default is NOT ensl92, change this value to the desired n
    dhcp4: no
    dhcp6: no
    addresses:
[IPv4 address and subnet]
    gateway4:
[V4Gateway]
    nameservers:
      addresses:
[DNS Server(s)]
vlans:
vlan.4090:
 id: 4090
 link:
[VM network adapter name]
```

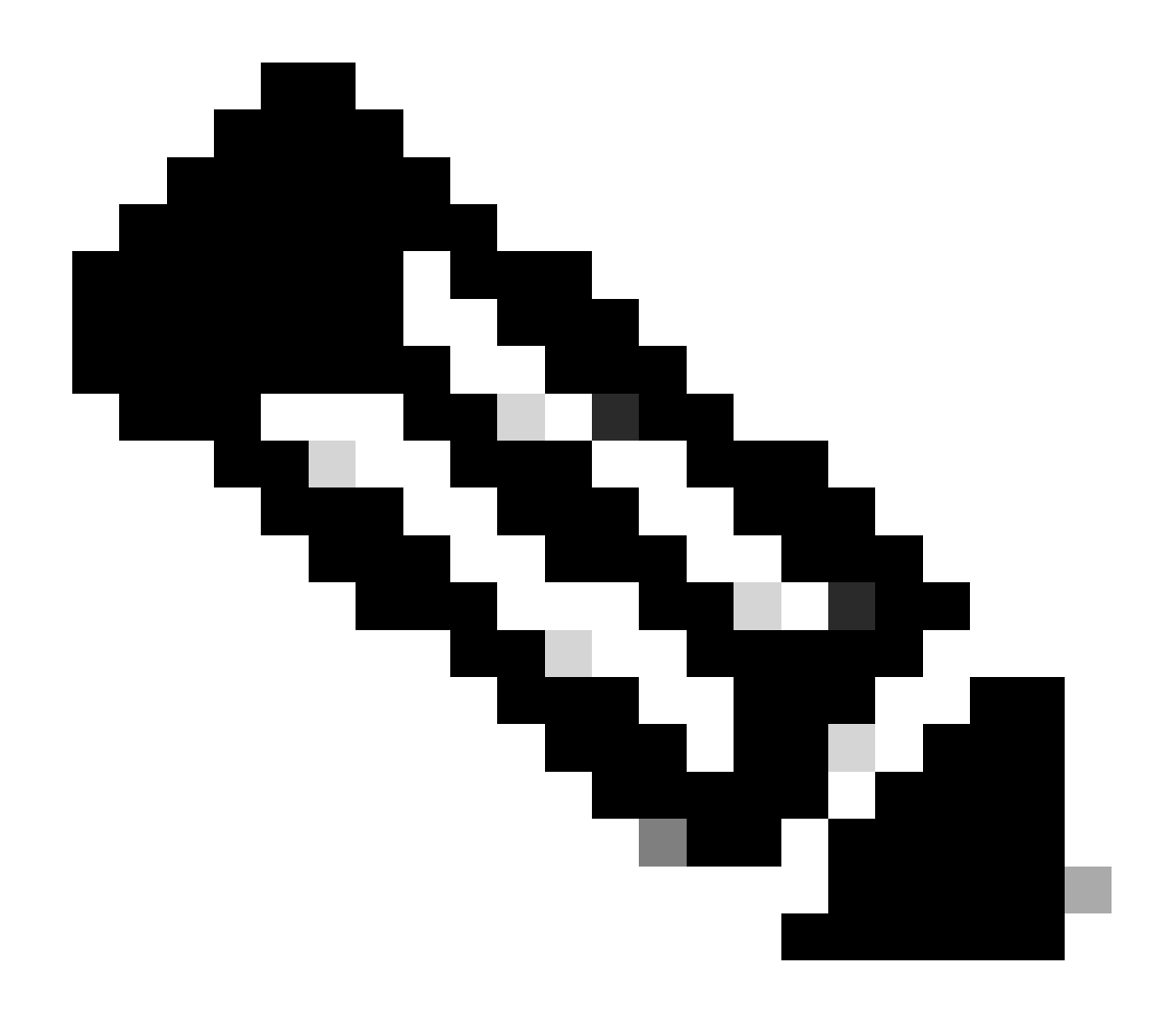

注:編集にnanoを使用する(編集が完了したら)。ファイルを保存するにはControl + Oを押し、nanoを終了するにはControl Xを押します。VIMでは、:wq!を使用して保存し、 終了します。

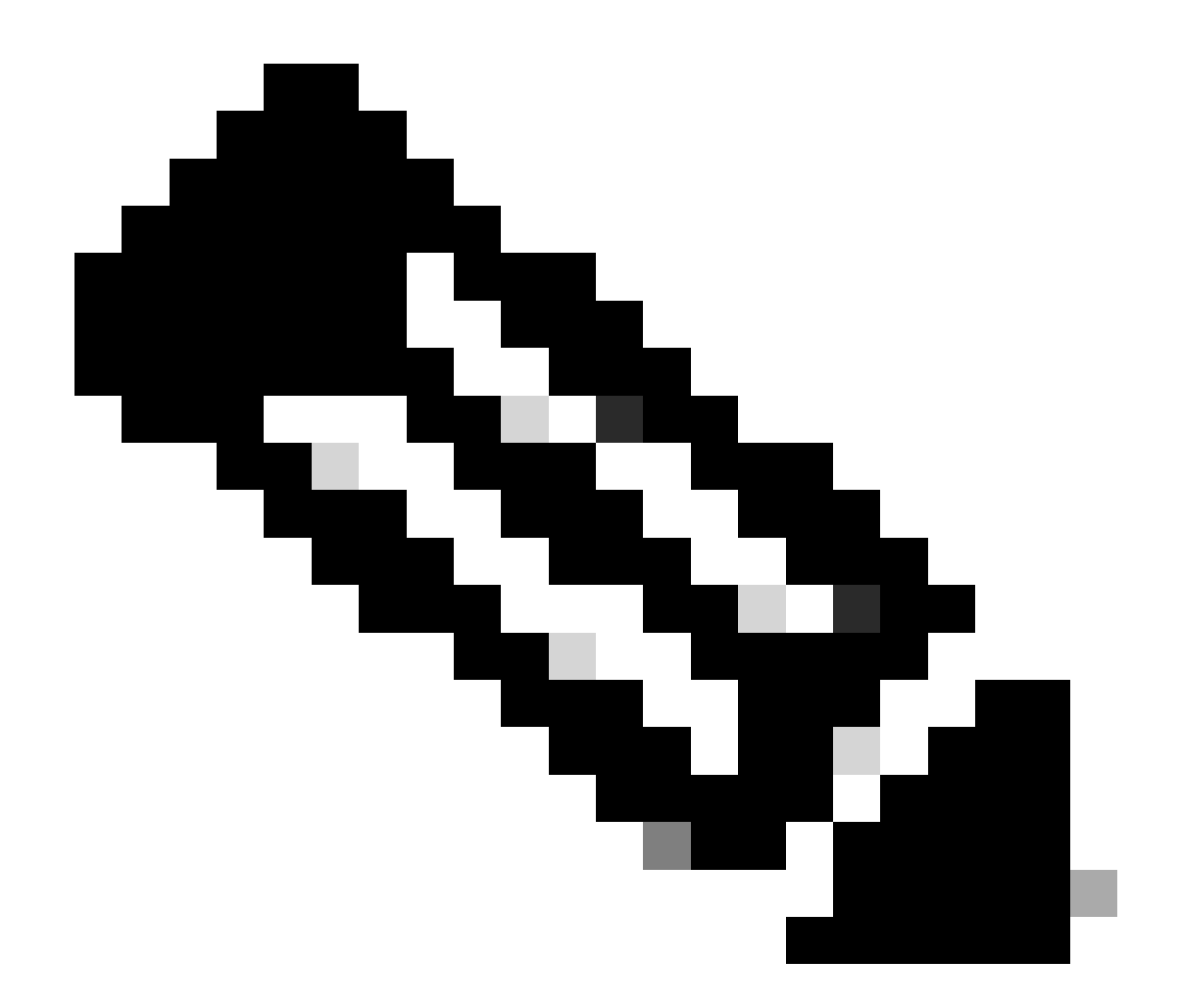

注: sudo netplan —debug applyの使用は、適用する前にネットプランをテストするとき に便利です。

catでファイルを表示して、netplanの設定が正しいことを確認します。この出力は厳密にはラボ の例です。ネットワーク固有のIPアドレスを使用してください。完了してテキストエディタから 終了したら、sudo netplan applyを実行します。

ラボ例:

<#root>

```
rpon@rpon-mgr:~/PON-mgr-24.1.2/PON_MANAGER_SIGNED_CCO/R4.0.0-Cisco-UB2004-sign/R4.0.0-Cisco-UB2004$
cat /etc/netplan/01-network-manager-all.yaml
```

# Let NetworkManager manage all devices on this system
network:

version: 2
renderer: NetworkManager
ethernets:
 ens192:
 dhcp4: no
 dhcp6: no
 addresses: [10.122.140.232/28]
 gateway4: 10.122.140.225
 nameservers:
 addresses: [172.18.108.43,172.18.108.34]
vlans:
 vlan4090:
 id: 4090
 link: ens192

rpon@rpon-mgr:~/PON-mgr-24.1.2/PON\_MANAGER\_SIGNED\_CCO/R4.0.0-Cisco-UB2004-sign/R4.0.0-Cisco-UB2004\$

sudo netplan apply

パッケージのインストール

選択した引数を使用してインストールを実行します。このインストールでは、-e、-d、および – mを使用します。README.txtによれば、-eはVM上のどのイーサネットインターフェイスを使用 するかをインストーラに指示し、-dはMongoDB用にmongo.confファイルに適用されるIPを設定し 、-mはPON Manager、MongoDB、およびNETCONFをインストールします。

以下に例を挙げます。 sudo ./install.sh -e ens192 -d [IPaddr] -m

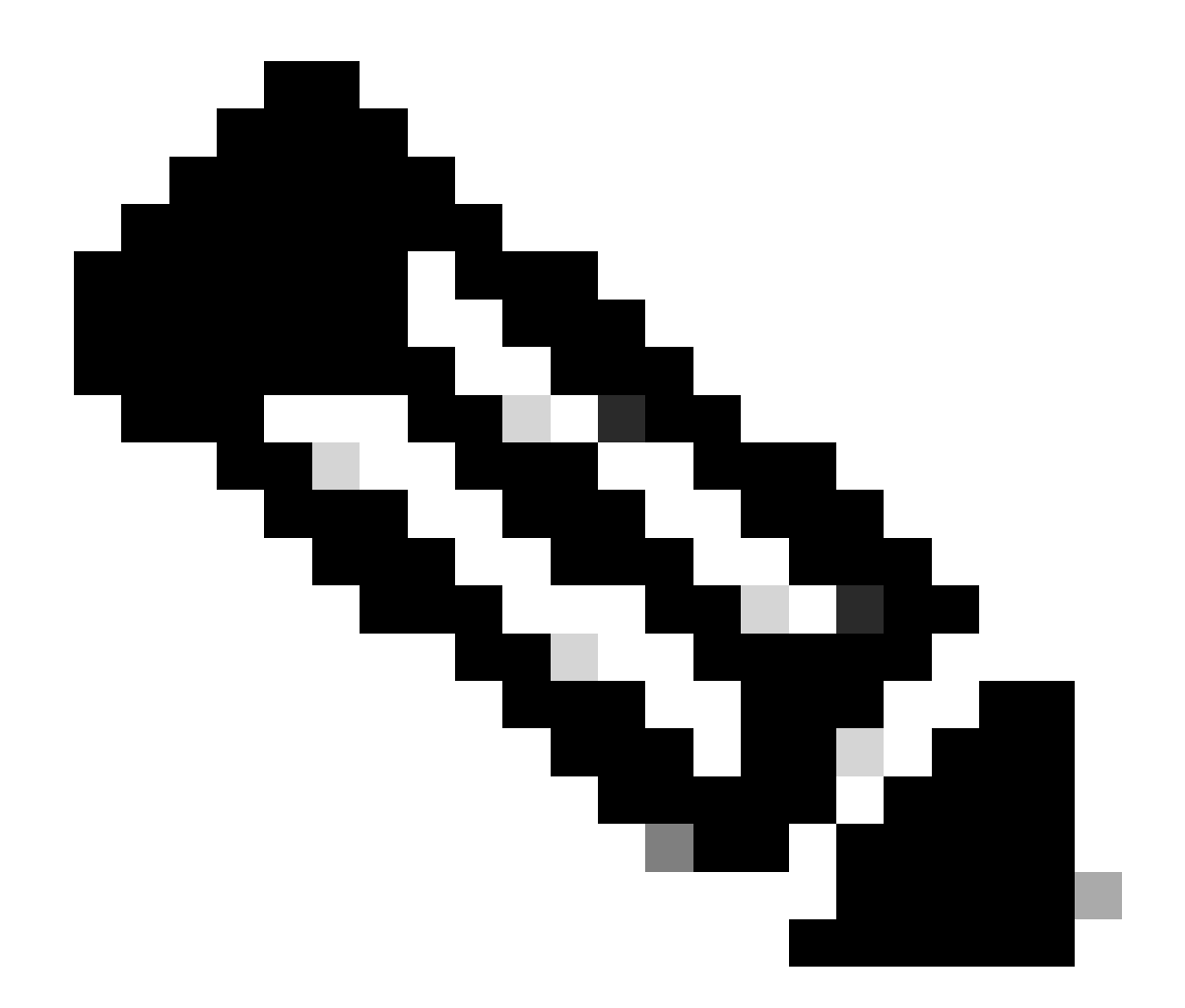

注:これが新しいVMの場合、依存関係が追加および更新されるまでのインストール時間 は最大で5分です。インストールが完了すると、ログメッセージが生成されます。

#### <#root>

rpon@rpon-mgr:~/PON\_MANAGER\_SIGNED\_CCO/R4.0.0-Cisco-UB2004-sign/R4.0.0-Cisco-UB2004\$
sudo ./install.sh -e ens192 -d 10.122.140.232 -m

--- Installation snipped for brevity ---

Installation complete!

MCMS Component Versions:

PON Manager: R4.0.0

PON NETCONF: R4.0.0

PON Controller: Not Installed

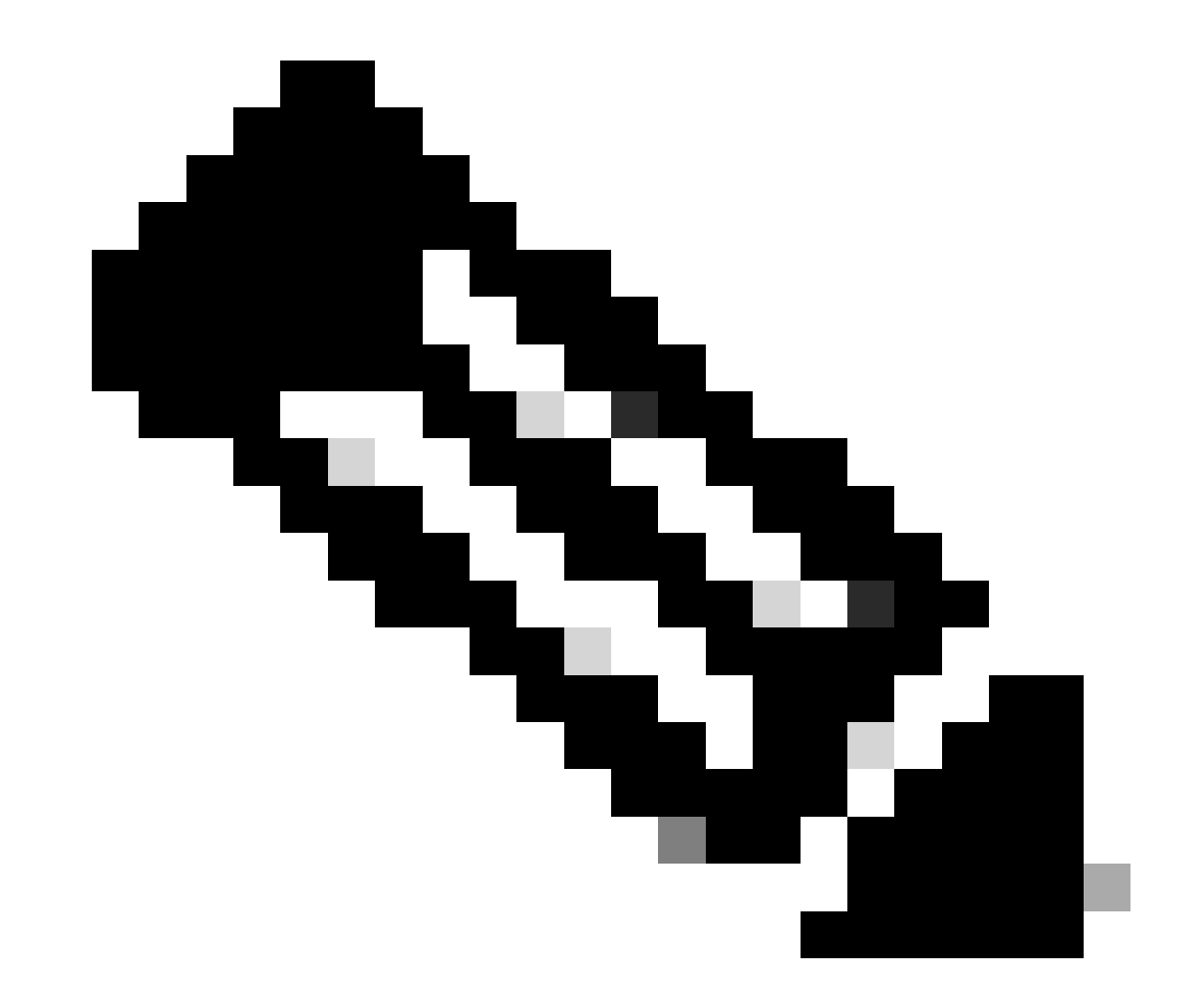

注:PONコントローラはXRルータでホストされているため、VMへのインストールは不要 です。

## 検証

サービスの状態の確認

インストールされたサービスに対してステータスチェックを実行し、同じインストールディレク トリにあるstatus.shスクリプトを使用してサービスが稼働していることを確認します。

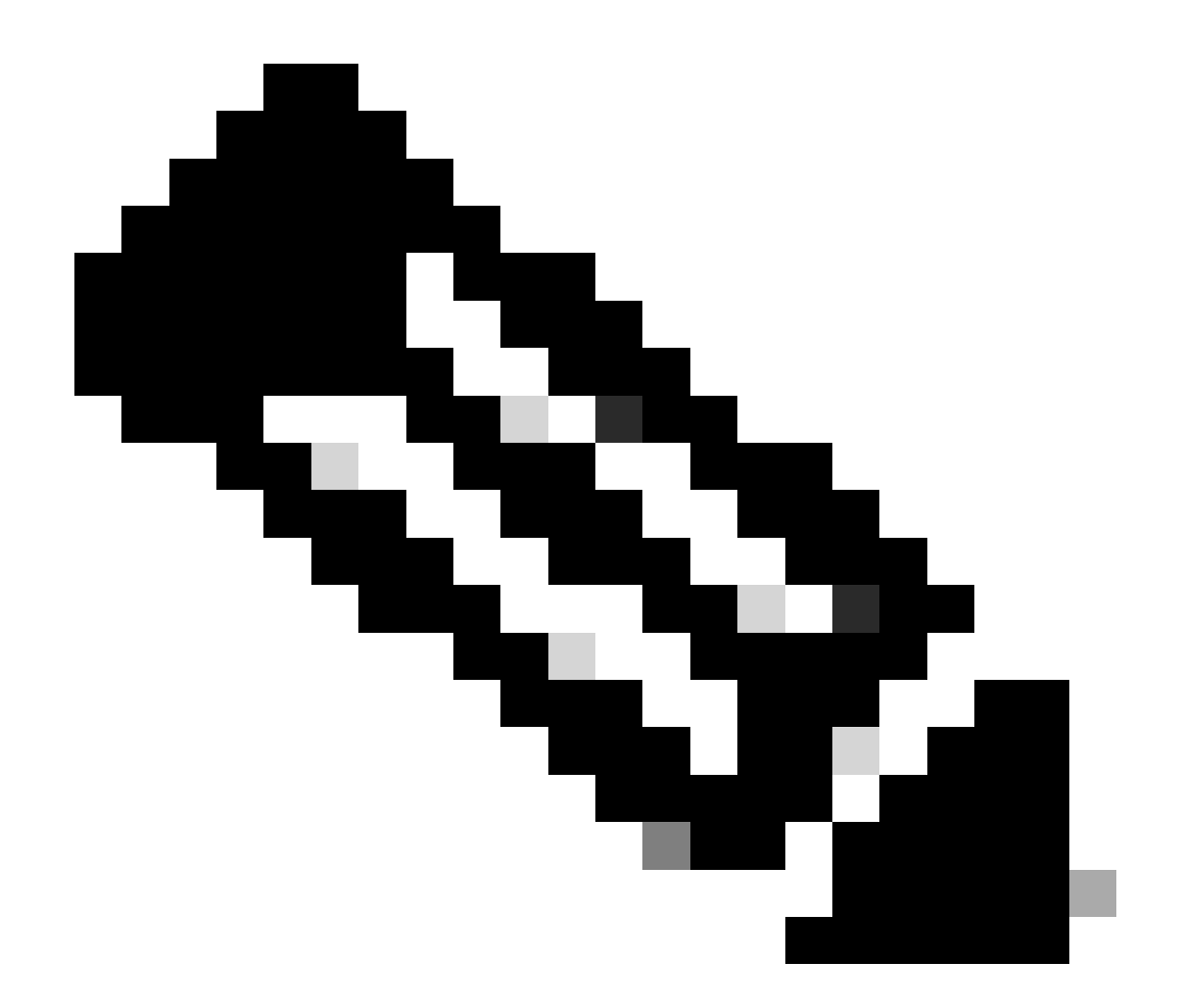

注:-mで示されているようにフルインストールを実行した場合は、リストされたサービス が稼働しており、実行状態であることを確認してください。

- mongod.serviceという名前の
- apache2サービス
- tibit-netopeer2-server.service(クライアントサービス用)
- tibit-netconf.サービス

以下に例を挙げます。

#### <#root>

rpon@rpon-mgr:~/PON-mgr-24.1.2/PON\_MANAGER\_SIGNED\_CCO/R4.0.0-Cisco-UB2004-sign/R4.0.0-Cisco-UB2004\$

sudo ./status.sh

MCMS Component Versions:

PON Manager: R4.0.0 PON NETCONF: R4.0.0 PON Controller: Not Installed

•

mongod.service

MongoDB Database Server
 Loaded: loaded (/lib/systemd/system/mongod.service; enabled; vendor preset: enabled)

Active: active (running) since Wed 2024-06-12 19:45:37 EDT; 2min 49s ago

Main PID: 54731 (mongod) Memory: 74.7M CGroup: /system.slice/mongod.service └─54731 /usr/bin/mongod --config /etc/mongod.conf

• apache2.service - The Apache HTTP Server Loaded: loaded (/lib/systemd/system/apache2.service; enabled; vendor preset: enabled)

Active: active (running) since Wed 2024-06-12 19:46:44 EDT; 1min 42s ago

•

#### tibit-netopeer2-server.service

Tibit Communications, Inc. Netopeer2 Server
 Loaded: loaded (/lib/systemd/system/tibit-netopeer2-server.service; enabled; vendor preset: enabled)
 Active: active (running) since Wed 2024-06-12 19:47:04 EDT; 1min 21s ago
 Process: 63029 ExecStart=/opt/tibit/netconf/bin/start\_netopeer2\_server.sh (code=exited, status=0/SUCCES)
 Main PID: 63035 (netopeer2-serve)
 Tasks: 7 (limit: 9419)
 Memory: 5.4M
 CGroup: /system.slice/tibit-netopeer2-server.service
 \_\_\_\_\_\_63035 /opt/tibit/netconf/bin/netopeer2-server -v 1 -t 55

•

#### tibit-netconf.service

- Tibit Communications, Inc. NetCONF Server Loaded: loaded (/lib/systemd/system/tibit-netconf.service; enabled; vendor preset: enabled)

Active: active (running) since Wed 2024-06-12 19:47:04 EDT; 1min 21s ago

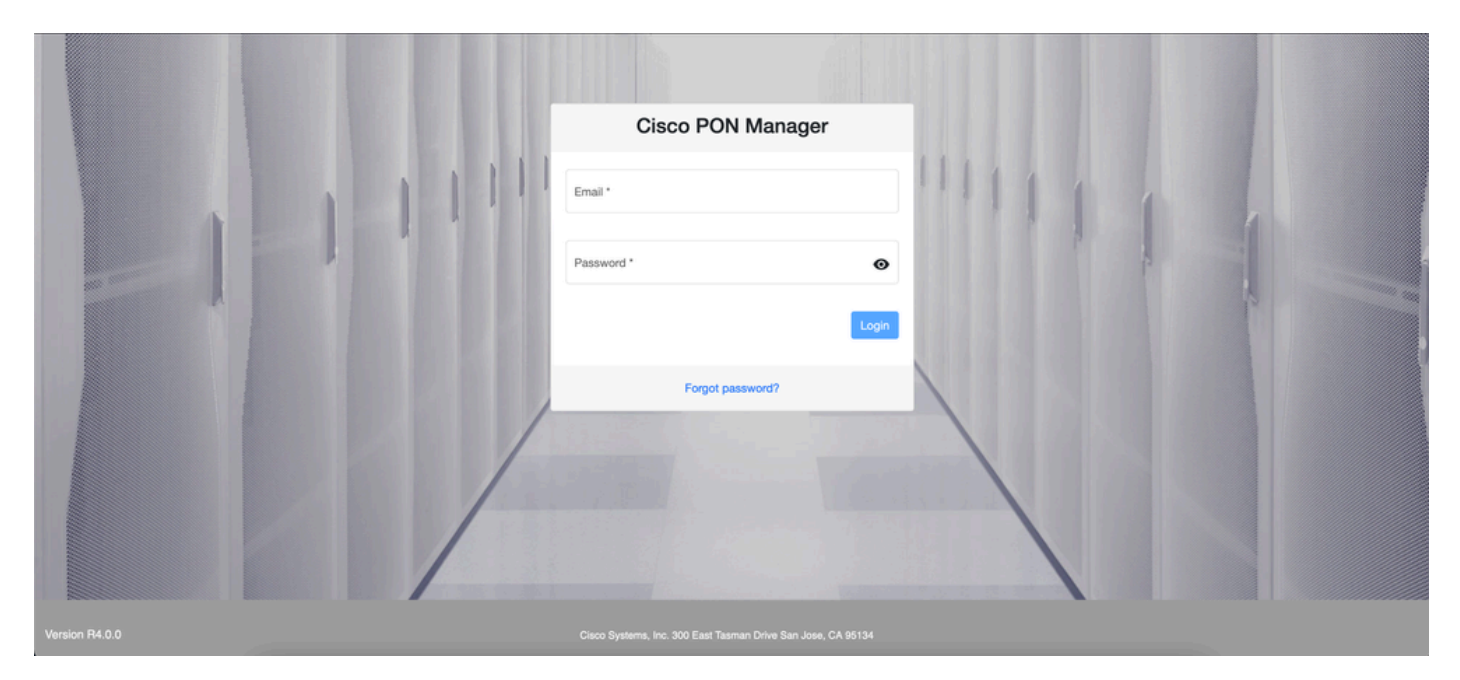

11. インターネットブラウザを開き、VMのIPを入力します。

PONマネージャログイン画面

## 参考資料

- シスコのサポートおよびダウンロードページ
- ・ <u>CiscoルーテッドPONソリューションページ</u>
- CiscoルーテッドPONインストレーションガイド
- <u>CiscoルーテッドPON導入ガイド</u>
- <u>CiscoルーテッドPON、Cisco IOS® XRリリース24.1.1および24.1.2のリリースノート</u>

翻訳について

シスコは世界中のユーザにそれぞれの言語でサポート コンテンツを提供するために、機械と人に よる翻訳を組み合わせて、本ドキュメントを翻訳しています。ただし、最高度の機械翻訳であっ ても、専門家による翻訳のような正確性は確保されません。シスコは、これら翻訳の正確性につ いて法的責任を負いません。原典である英語版(リンクからアクセス可能)もあわせて参照する ことを推奨します。